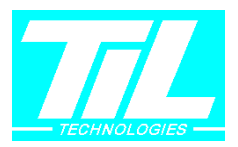

Notice d'utilisation :

Cet outil permet d'effectuer la mise à jour logicielle des modules déportés pour Util (MDI632, MDG082, MDP1, TRANS, Modules Claviers /Afficheurs.)

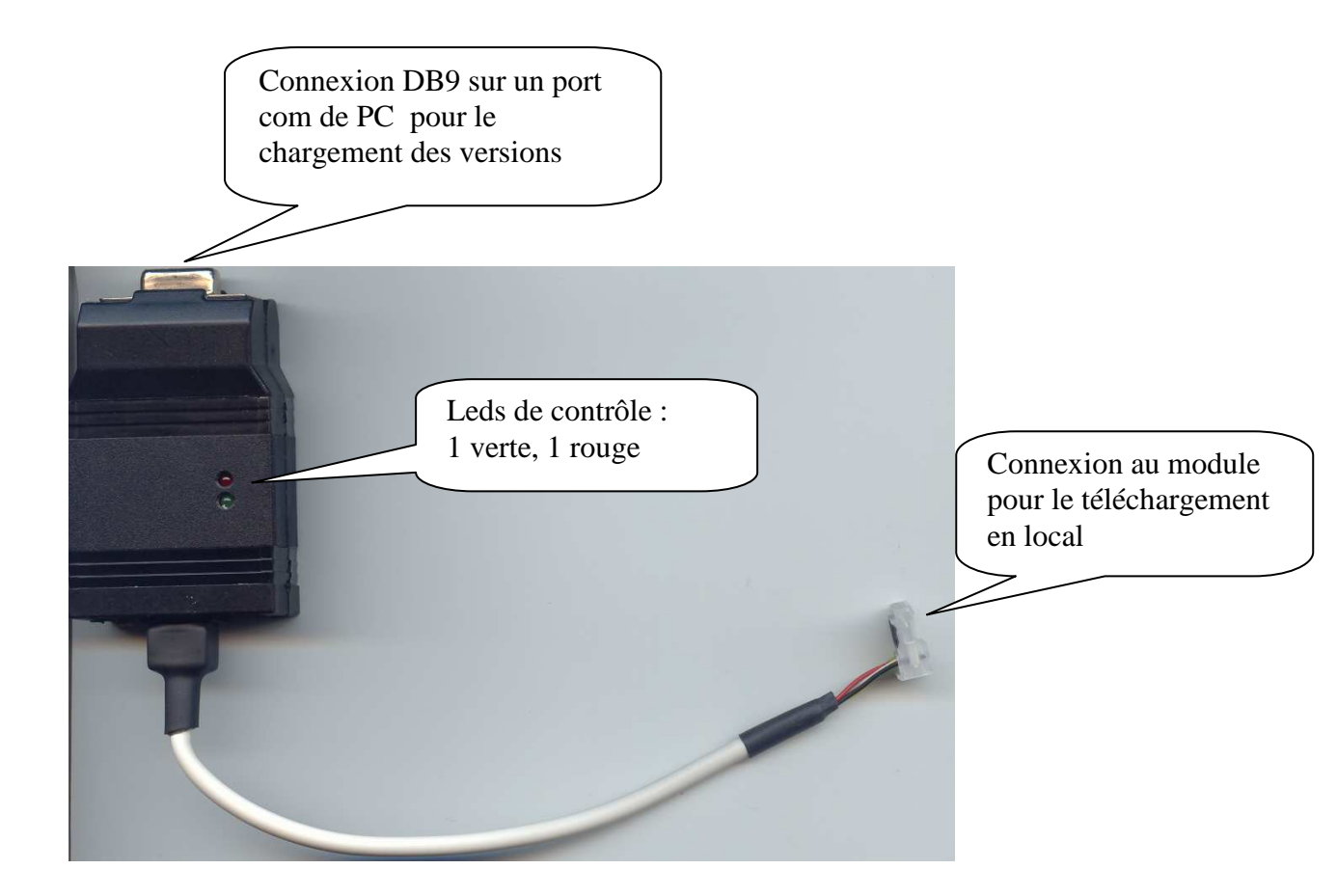

- 1) Chargement de la version logicielle pour la mise à jour des modules.
  - Connecter l'outil sur un port de communication de PC.
  - Lancer l'application Hyper-terminal (Répertoire accessoires de windows).
  - Modifier les paramètres comme suit.

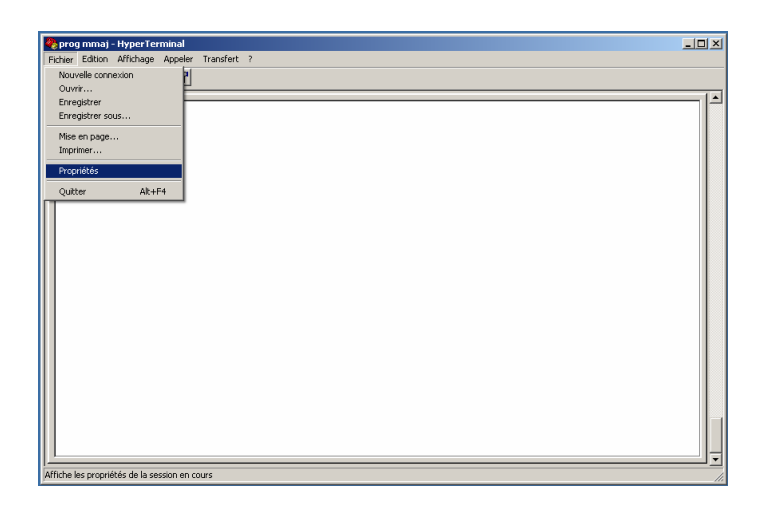

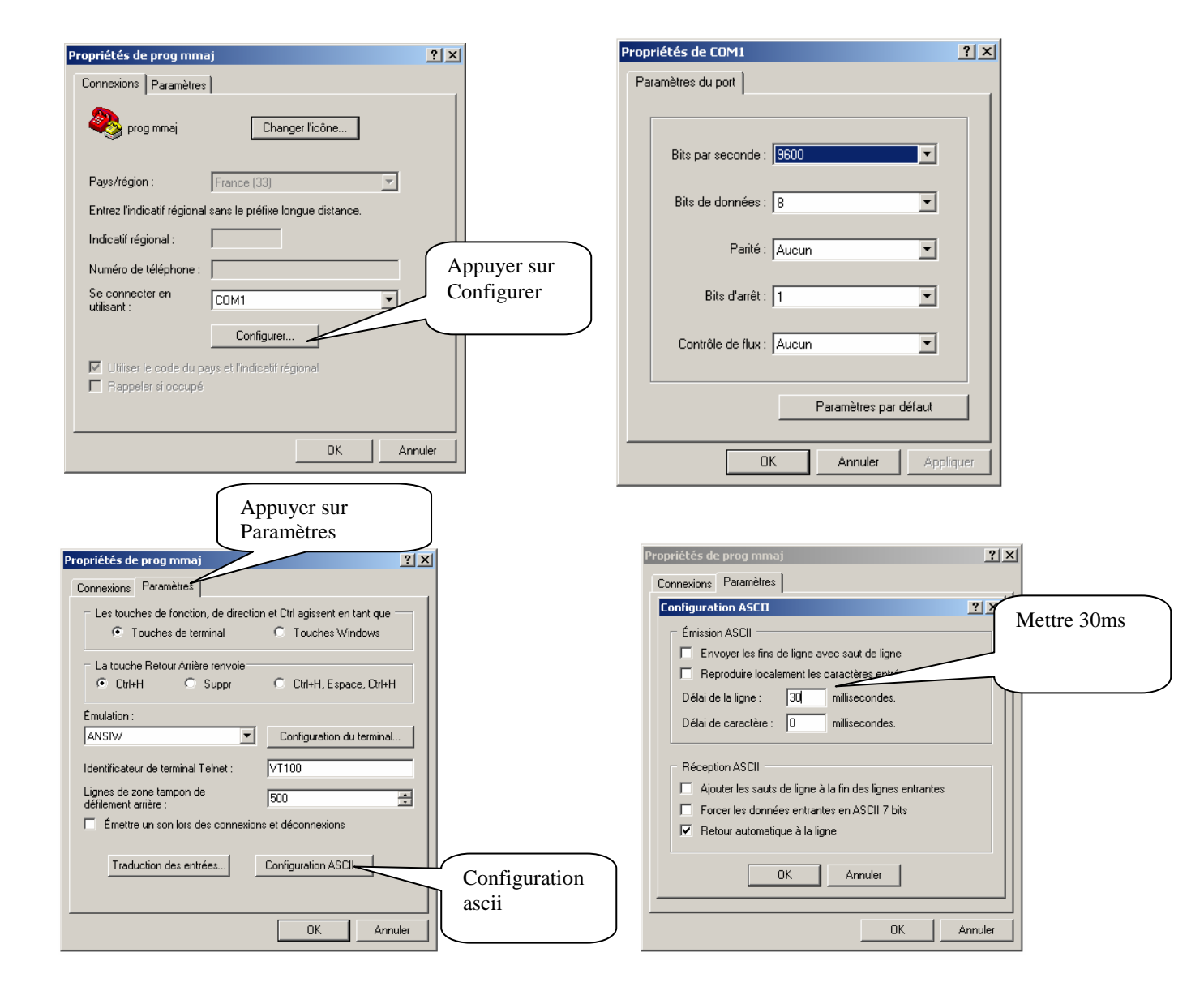

#### Connectez l'outil sur le port de communication choisit.

Il doit apparaître : TIL MMAJ 1.1 PIC16F877 Tapez la lettre L en minuscule. Il apparaît : Blanking mem ...... Puis : Waiting for file

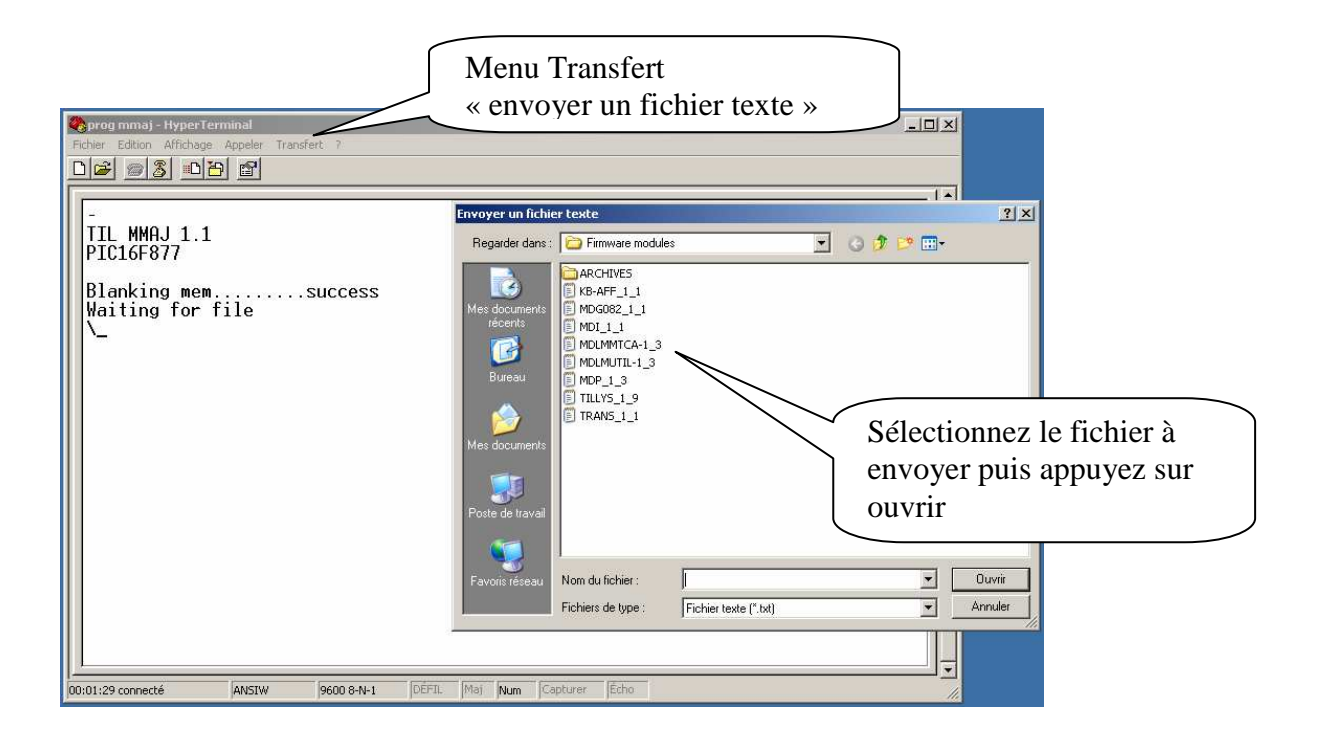

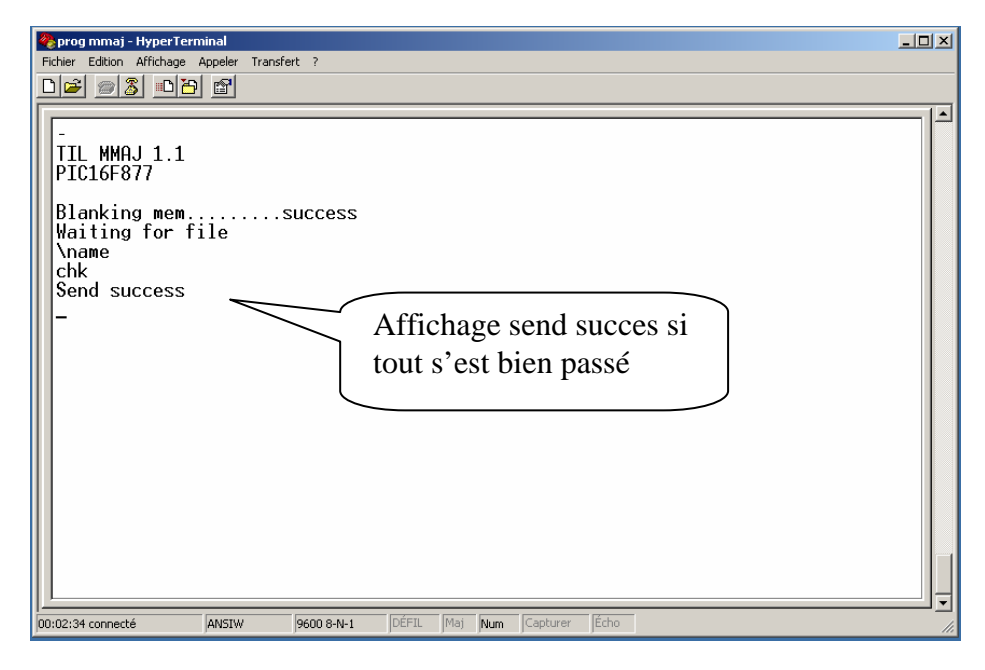

Til Technologies 10/10/2007

Tél : 04.42.37.11.88 Fax : 04.42.24.28.98

### Déconnectez l'outil.

- 2) Téléchargement du programme sur le module.
  - Vérifier que le module est alimenté.
  - Connectez l'outil sur le module à télécharger (attention au sens du connecteur).
  - Appuyez sur le bouton jaune du module.
  - Le voyant vert doit clignoter puis devient vert fixe.
  - L'opération est terminée, déconnectez l'outil.

*NOTA Si le voyant devient rouge, recommencer l'opération.*